## SOLICITAÇÃO DE CADASTRO DE ALUNOS NA PLATAFORMA TURNITIM PARA ELABORAÇÃO DE RELATÓRIO DE SIMILARIDADE DE DISSERTAÇÕES/TESES

Por este procedimento, o estudante solicita acesso à plataforma Turnitin para a Biblioteca Central do *Campus* Ribeirão Preto (BCRP). Assim, deverá aguardar a BCRP realizar o pré-cadastro do aluno na Plataforma, procedimento que será comunicado pelo e-mail informado em um formulário online.

Esse pré-cadastro pode levar por volta de 7 dias úteis. Portanto, recomendamos antecipação de pelo menos 10 dias na finalização do trabalho a ser verificado, principalmente no caso de depósito final de dissertação e tese. Caso necessário, o aluno pode tentar contato com a Biblioteca Central pelo e-mail <u>bcrp@usp.br</u> ou telefone (16) 3315-3533.

<u>Conforme decisão da CPG, caso o estudante não se antecipe, será necessário solicitar a verificação ao orientador, o qual possui acesso direto à Plataforma através da USP.</u>

IMPORTANTE: No momento do envio do trabalho, não selecionar a opção "depósito" na Plataforma Turnitin. Caso selecione, o trabalho será inserido no banco de dados da Plataforma e, caso o aluno envie uma nova versão atualizada futuramente, o índice de similaridade será impactado, pois será comparado com o trabalho anterior. O estudante pode submeter até 3 arquivos por dia. A partir do 3º envio, deverá aguardar 24 horas para fazer novos envios. Por isso é importante que o aluno planeje o envio do arquivo.

## PASSO A PASSO

O estudante deverá acessar <u>http://www.bcrp.prefeiturarp.usp.br/</u> e clicar no link da imagem abaixo:

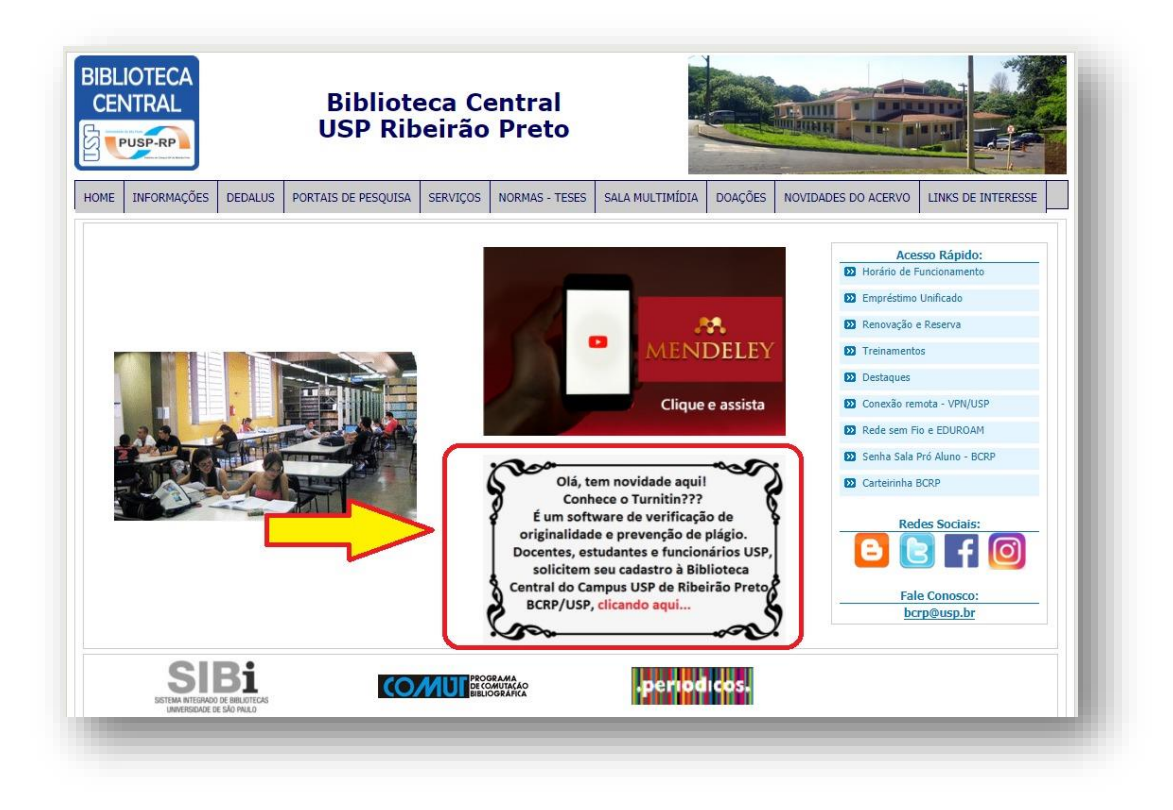

**1:** Preenchimento de formulário. Nota: as configurações do formulário permitem que este seja preenchido mais de uma vez com o mesmo e-mail USP.

| Turnitin - USP Ribeirão Preto<br>*Obrigatório |
|-----------------------------------------------|
| Nome: *                                       |
| Sobrenome: *                                  |
| E-mail*                                       |
|                                               |

| Categoria *                                                                                                    |
|----------------------------------------------------------------------------------------------------|
| O Docente                                                                                                    |
| 🔘 Aluno Graduação - Iniciação Científica                                                                                                    |
| O Aluno Graduação                                                                                                    |
| O Aluno Pós-Gradução - Mestrado                                                                                                    |
| Aluno Pós-Gradução - Doutorado                                                                                                    |
| O Residente HC                                                                                                    |
| O Funcionário                                                                                                    |
| O Outro:                                                                                                    |
|                                                                                                    |
| Faculdade *                                                                                                    |
| O EEFERP                                                                                                    |
| O EERP                                                                                                    |
| O FCFRP                                                                                                    |
| • FEARP                                                                                                    |
| O FFCLRP                                                                                                    |
| O FMRP                                                                                                    |
| O FORP                                                                                                    |
|                                                                                                    |
| O FDRP                                                                                                    |
| O Outro:                                                                                                    |
|                                                                                                    |
| Programa de Pós-Graduação                                                                                                    |
| PPGAO                                                                                                    |
|                                                                                                    |
| Enviar                                                                                                    |
| Nunca envie senhas pelo Formulários Google.                                                                                                    |
| Este formulário foi criado em Turnitin. Denunciar abuso                                                                                                    |
| Google Formulários                                                                                                    |
|                                                                                                    |
| Turnitin - USP Ribeirão Preto                                                                                                    |
| O Nome e o Sobrenome utilizados no formulário serão exatamente os mesmos as serem<br>cadastrados na Plataforma Turnitin. Em caso de dúvidas, sempre procure a Biblioteca.<br>Obrigado! |
| Enviar outra resposta                                                                                                    |
| Este formulário foi criado em Turnitin. <u>Denunciar abuso</u>                                                                                                    |
| Google Formulários                                                                                                    |
|                                                                                                    |

2: Recebimento de confirmação no e-mail USP.

| Uma conta Turnitin foi criada para você. Aqui está a sua<br>informação de login. |
|----------------------------------------------------------------------------------|
| TR Turnitin No Reply <noreply@turnitin.com></noreply@turnitin.com>               |
| Para:                                                                            |
| turnitin 🕖                                                                       |
| Bem-vindo ao Turnitin                                                            |
| Olá                                                                              |
| Você foi matriculado na aula Turnitin, Estação de Autochecagem Turnitin -        |
| USP 2019/2020, pelo seu instrutor, Biblioteca Central Ribeirão Preto.            |
| Pronto para enviar seus documentos?                                              |
| <u>Criar sua senha</u>                                                           |
| Se você se deparar com qualquer problema, visite help turnitin.com para          |
| encontrar orientações úteis.                                                     |
| Obrigado                                                                         |
| Turntin                                                                          |
| turnitin 🕗                                                                       |

**3:** Recebimento de e-mail sobre matrícula na aula "Estação de Autochecagem Turnitin – USP".

| Você foi matriculado em uma aula Turnitin pelo seu<br>professor.        |
|-------------------------------------------------------------------------|
| Turnitin No Reply <noreply@turnitin.com></noreply@turnitin.com>         |
| Para:                                                                   |
| turnitin 🕗                                                              |
| Bem-vindo ao Turnitin                                                   |
| Ola                                                                     |
| Você foi matriculado na aula, Estação de Autochecagem Turnitin - USP    |
| 2019/2020, por Biblioteca Central Ribeirão Preto.                       |
| Pronto para começar?                                                    |
| Clique abaixo para fazer login e começar a enviar seus documentos.      |
| Fazer login                                                             |
| Se você se deparar com qualquer problema, visite help.turnitin.com para |
| encontrar orientações úteis.                                            |
| Obrigado,                                                               |
| Turnitin                                                                |

**4:** Ao clicar em fazer login agora, o usuário é redirecionado para a Plataforma para configuração da conta. O usuário deve configurar o sobrenome exatamente como digitado no formulário.

| turnitin                                                                                                    |                        |
|----------------------------------------------------------------------------------------------------|------------------------|
| Configuração da conta                                                                                                    |                        |
| Para configurar a conta, insira o seu endereço de e-mail e o seu sobrenor                                                                                                    |                        |
|                                                                                                    |                        |
| Sobrenome                                                                                                    |                        |
| Essas informações podem ser encontradas no e mail de boas vindas do Turnitin.<br>Se você não tiver mais acesso a esse e mail, peça para o seu instrutor do Turnitin pr<br>seu enderço de email. Se você for um instrutor, consulte o administrador da Turnit<br>obter essa informação. | iocurar em<br>lin para |
| Próximo                                                                                                    |                        |

5: Então, o sistema informará que um e-mail foi enviado para o usuário.

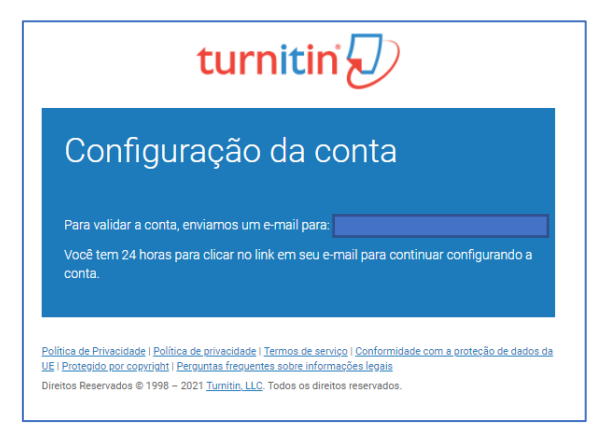

6: No e-mail recebido, o usuário irá criar uma senha para usar a Plataforma.

| Cria a sua Turnitin Senha                                                                                                    |
|----------------------------------------------------------------------------------------------------|
| TR Turnitin No Reply <noreply@turnitin.com></noreply@turnitin.com>                                                                               |
| Para:                                                                                                    |
| Prezado                                                                                                    |
| Para terminar de configurar sua conta do Turnitin, clique <u>aqui</u> para criar a senha.                                                        |
| Se você tiver algum problema ao clicar no link disponibilizado, copie e cole o seguinte<br>URL no navegador:                                     |
| https://www.turnitin.com/login_reset.asp?<br>lang=pt_br&id=499d1137368e3fb09790a215370f1035&account_setup=1                                      |
| O link expirou?                                                                                                    |
| O link para criação da senha é válido somente por 24 horas. Se você achar que o link<br>expirou, clique <u>aqui</u> para solicitar um novo link. |
| Se você tiver algum problema ao clicar no link disponibilizado, copie e cole o seguinte<br>URL no navegador:                                     |
| https://www.turnitin.com/password_reset1.asp?lang=pt_br&account_setup=1                                                                          |
| Atenciosamente,                                                                                                    |
| Turnitin                                                                                                    |

**7:** Ao abrir o link do e-mail, o usuário é redirecionado para criar uma senha na Plataforma.

| turnitin 🕗                                                                                                    |  |
|----------------------------------------------------------------------------------------------------|--|
| Criar senha                                                                                                    |  |
| Para terminar de configurar a conta, insira uma senha.<br><b>A senha deve ter um mínimo de 8 caracteres.</b>                                                                                                    |  |
| Senha                                                                                                    |  |
| Confirmar senha                                                                                                    |  |
| Criar senha                                                                                                    |  |
| Política de Privacidade   Política de privacidade   Termos de serviço   Conformidade com a proteção de dados da<br>UE   Protecido por copyright   Perguntas frequentes sobre informações legais<br>Direitos Reservados © 1998 - 2021 <u>Turnitin, LLC</u> . Todos os direitos reservados. |  |

**8**: O usuário recebe a confirmação de que a conta foi configurada corretamente, tanto no Turnitin quanto através de um e-mail.

| turnitin 🕗                                                                                                    |
|----------------------------------------------------------------------------------------------------|
| Configuração da conta<br>concluída                                                                                                    |
| Agora você pode fazer login em sua conta usando o endereço de e-mail e a senha.<br>Fazer login agora                                                                                                    |
| Política de Privacidade   Política de privacidade   Termos de serviço   Conformidade com a proteção de dados da<br>UE   Protecido por coovright   Perguntas freguentes sobre informações legais<br>Direitos Reservados © 1998 – 2021 <u>Turnitin, LLC</u> . Todos os direitos reservados. |
| A sua conta foi configurada<br>TR Turnitin No Reply <noreply@turnitin.com><br/>09:19<br/>Para:</noreply@turnitin.com>                                                                                                    |
| Prezado<br>Sua conta está configurada.                                                                                                    |
| Clique <u>aqui</u> para começar a usar o Turnitin.                                                                                                    |
| Se você se deparar com qualquer problema, visite <u>help.turnitin.com</u> para encontrar<br>orientações úteis.                                                                                                    |
| Atenciosamente,                                                                                                    |
| Turnitin                                                                                                    |

9: O usuário agora pode fazer o login no site da Plataforma.

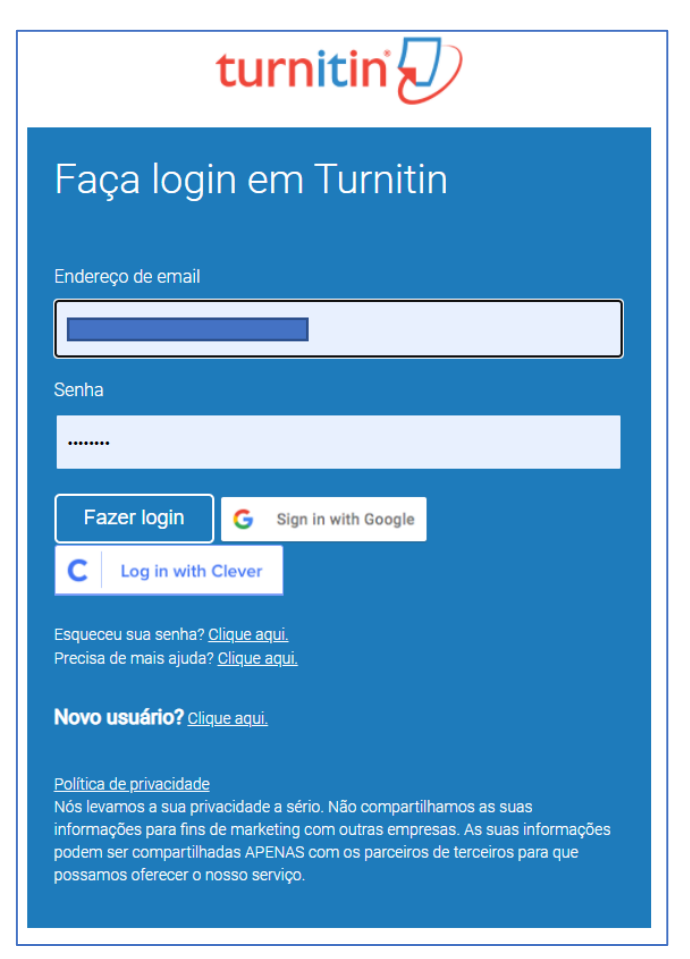

**10:** No primeiro acesso, o usuário será direcionado a uma página para configurar uma pergunta secreta para recuperação de senha.

| Bem-Vindo a Turnitin!                                                                                                    |
|----------------------------------------------------------------------------------------------------|
|                                                                                                    |
| Você foi adicionado como um aluno à conta Estação de Autochecagem Turnitin - USP 2019/2020.                                                                              |
| Antes de iniciar, confirme a sua informação do usuário e configure a pergunta secreta e<br>a resposta. Você pode alterar qualquer outra informação caso seja necessário. |
| Quando estiver concluído, clique em "próximo" para continuar.                                                                                                    |
| Seu email •                                                                                                    |
| Pergunta secreta •                                                                                                    |
| Por favor, selecione uma pergunta secreta.                                                                                                    |
| Resposta da pergunta •                                                                                                    |
|                                                                                                    |
| Seu nome •                                                                                                    |
|                                                                                                    |
| O seu sobrenome *                                                                                                    |
|                                                                                                    |
| Próximo                                                                                                    |

**11:** E depois para aceitar os termos de uso da Plataforma.

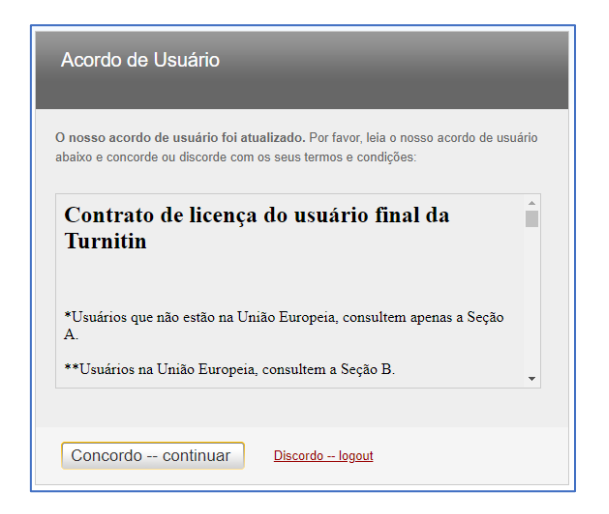

**12:** Neste momento, o usuário pode acessar a página inicial da Plataforma. Para enviar um trabalho para autochecagem no sistema, o aluno deve clicar na aula "Estação de Autochecagem Turnitin"

| turnitir                                                                                                  | r 🕗                                                                                                    | Informação do Us                                                                                                    | uário   Mensagens                                       | i   Aluno ▼                         | Português ▼   (               | ) Ajuda   Logout  |
|----------------------------------------------------------------------------------------------------|----------------------------------------------------------------------------------------------------|----------------------------------------------------------------------------------------------------|---------------------------------------------------------|-------------------------------------|-------------------------------|-------------------|
| Todas as Aulas                                                                                            | Matricular-se em uma aula                                                                                                    |                                                                                                    |                                                         |                                     |                               |                   |
| VISUALIZANDO AGORU<br>Sobre esta págli<br>Essa é a sua página in<br>a sua página inicial da<br>Universida | n<br>na<br>sicial do aluno. Antigina inicial mostra as autas gua você está ma<br>sua auta. Na págna inicial, você pode enviar um documento. Par<br>de de Sao Paulo: Biblioteca BCRP - I | riculado. Para se matricular em uma nova aula, clique<br>a mals informações sobre como enviar um documento<br>Biblioteca Central de Ribeirão F | no botilo matricular.<br>. por favor, consulte<br>Preto | se em uma aula.<br>a nossa página ( | Clique no nome d<br>de ajuda. | a aula para abrir |
| Identificação da Aula                                                                                     | Nome da Aula                                                                                                    | Professor                                                                                                    | Status                                                  | Data de início                      | Data de término               | Cancelar aula     |
| 22833316                                                                                                  | Estação de Autochecagem Turnitin - USP 201                                                                                                    | Biblioteca Central Ribeirão Preto                                                                                                    | Advo                                                    | 23-out-2019                         | 31-jan-2022                   |                   |
|                                                                                                    |                                                                                                    |                                                                                                    |                                                         |                                     |                               |                   |
| ,                                                                                                    | Direitos Reser<br>Política de privacidade Política de Privacidade Termos de serviço Conformi                                                                                            | vados © 1998 – 2021 Tumitin, LLC. Todos os direitos reservados.<br>dade com a proteção de dados da UE Protegido por opyright Pe                | rguntas frequentes sobre                                | informações legais                  | Atendimento                   |                   |

**13:** As informações da página serão atualizadas e o usuário deve clicar no botão "Enviar".

| Portfólio da aula Minhas Notas                                                                                                    | Discussão Calendá                                                                                                    | rio                                                                                                    |                                                                                                    |                                                               |                                                                     |                                                |
|----------------------------------------------------------------------------------------------------|----------------------------------------------------------------------------------------------------|----------------------------------------------------------------------------------------------------|----------------------------------------------------------------------------------------------------|---------------------------------------------------------------|---------------------------------------------------------------------|------------------------------------------------|
| UALIZANDO AGORA: PRINCIPAL > ES                                                                                                    | TAÇÃO DE AUTOCHECAGEM T                                                                                                  | JRNITIN - USP 2019/2020                                                                                                    |                                                                                                    |                                                               |                                                                     |                                                |
| Bem-vindo a nova página inicial da<br>rabalho e acessar o feedback dos se                                                                   | sua aula! A partir da página in<br>us documentos.                                                                        | icial da aula, você pode visualiza                                                                                                    | ar todos os seus trabalhos da sua aula, vis                                                                                                    | ualizar informaçõ                                             | ões adicionais do trabalho,                                         | enviar o seu                                   |
| Passe o mouse sobre qualquer item                                                                                                    | la página inicial da aula para m                                                                                         | ais informações.                                                                                                    |                                                                                                    |                                                               |                                                                     |                                                |
|                                                                                                    |                                                                                                    |                                                                                                    |                                                                                                    |                                                               |                                                                     |                                                |
|                                                                                                    |                                                                                                    |                                                                                                    |                                                                                                    |                                                               |                                                                     |                                                |
|                                                                                                    |                                                                                                    | Página P                                                                                                    | Principal da Aula                                                                                                    | _                                                             |                                                                     |                                                |
| sa é a sua nácina inicial da aula. Par                                                                                                    | a anviar nara um trabalho, clícu                                                                                         | Página P                                                                                                    | Principal da Aula                                                                                                    | r desshilitada, pr                                            | anhum anvio podará sar fai                                          | to para o trabalho. S                          |
| sa é a sua página inicial da aula. Par<br>nvios estiverem permitidos, no botão                                                              | enviar para um trabalho, cliqu<br>de enviar aparecerá "Reenviar                                                          | Página P<br>e no botão "Enviar" a direita do r<br>" após você efetuar o primeiro en                                                                                                    | Principal da Aula<br>nome do trabalho. Se o botão Enviar estiv<br>anvio para o trabalho. Para visualizar o doc                                                                                    | er desabilitado, no<br>umento que você                        | enhum envio poderá ser fei<br>enviou, clique no botão "V            | to para o trabalho. S<br>isualizar". Assim que |
| sa é a sua página inicial da aula. Par<br>nvios estiverem permitidos, no botão<br>a de publicação do trabalho passar,                       | e enviar para um trabalho, cliqu<br>de enviar aparecerá "Reenviar<br>occê poderá visualizar os come                      | Página P<br>e no botão "Enviar" a direita do r<br>" após você efetuar o primeiro en<br>tários deixados no seu docume                                                                      | Principal da Aula<br>nome do trabalho. Se o botão Enviar estivo<br>ento da a trabalho. Para visualizar o doc<br>ento clicando no botão "Visualizar".<br>o da dutochezenem Turnina. 1122 2         | r desabilitado, ne<br>imento que você                         | enhum envio poderá ser fei<br>enviou, clique no botão "V            | to para o trabalho. S<br>isualizar". Assim que |
| sa é a sua página inicial da aula. Par<br>nvios estiverem permitidos, no botão<br>a de publicação do trabalho passar,                       | e enviar para um trabalho, cliqu<br>de enviar aparecerá "Reenviar<br>oceà poderá visualizar os come<br>Catxa de r        | Página P<br>e no botão "Enviar" a direita do r<br>após você efetuar o primeiro en<br>tiários deixados no seu docume<br>entrada do trabalho: Estação                                       | Principal da Aula<br>nome do trabalho. Se o botão Enviar estiv<br>nivio para o trabalho. Para visualizar o doc<br>ento clicando no botão "Visualizar".<br>o de Autochecagem Turnitin - USP 20     | er desabilitado, ne<br>imento que você<br>019/2020            | enhum envio pođerá ser fei<br>e enviou, clique no botão "V          | to para o trabalho. S<br>isualizar". Assim que |
| sa é a sua página inicial da aula. Par<br>nvios estiverem pormitidos, no bolão<br>a de publicação do trabalho passar,<br>Título do Trabalho | e enviar para um trabalho, cliqu<br>de enviar aparecerá "Reenviar<br>ocê poderá visualizar os come<br>Catxa de r<br>int. | Página P<br>e no botilo "Enviar" a direita do ri<br>"apõs você efetuar o primeiro er<br>titărios deixados no seu docume<br>entrada do trabalho: Estação<br>Datas                          | Principal da Aula<br>nome de trabalho. Se o bolla Emviar estitu<br>nviso para o trabalho. Para visualizar o doc<br>num o bolla o Yisualizar.<br>o de Autochecagem Turnitin - USP 20<br>Se         | r desabilitado, n<br>umento que você<br>119/2020<br>melhança  | enhum envio poderá ser fei<br>e enviou, clique no botão "V<br>Ações | to para o trabalho. S<br>isualizar". Assim que |
| sa é a sua página inicial da aula. Par<br>nvios estiverem permitidos, no bolão<br>a de publicação do trabalho passar,<br>Título do Trabalho | n enviar para um trabalho, cliqu<br>de enviar aparecerá "Reenviar<br>océ poderà visualizar os come<br>Caixa de r<br>Inf. | Página P<br>e no botão "Enviar" a direita do r<br>"após você efetuar o primeiro en<br>titários deixados no seu docume<br>entrada do trabalho: Estação<br>Datas<br>Iniciar 23-aut-2019 100 | Principal da Aula<br>nome do trabalho. Se o botão Enviar estiv<br>nivio para o trabalho. Para visualizar o doc<br>mito cicando no botão "Visualizar"<br>o de Autochecagem Turnitin - USP 21<br>Se | r desabilitado, nu<br>imento que você<br>119/2020<br>melhança | enhum envio poderá ser fei<br>e enviou, clique no botão "V<br>Ações | to para o trabalho. S<br>isualizar". Assim que |

**14:** O usuário pode selecionar trabalhos disponíveis no computador ou nas plataformas Dropbox ou Google Drive. Deve também digitar um título para o envio.

|                                                                                                    | Informação do Usuári              | o Mensagens | Aluno 👻 | Português <del>-</del> | ② Ajuda | Logout |
|----------------------------------------------------------------------------------------------------|-----------------------------------|-------------|---------|------------------------|---------|--------|
| turnitin 5                                                                                                    |                                   |             |         |                        |         |        |
|                                                                                                    |                                   |             |         |                        |         |        |
| Portfólio da aula Minhas Notas Discussão Calendário                                                                                                    |                                   |             |         |                        |         |        |
| VISUALIZANDO AGORA: PRINCIPAL > ESTAÇÃO DE AUTOCHECAGEM TURNITIN - USP 2019/2020                                                                                                    |                                   |             |         |                        |         |        |
| Envior: Unload do arruivo único a                                                                                                    |                                   |             |         |                        |         |        |
|                                                                                                    | PASSO 000                         |             |         |                        |         |        |
| Nome                                                                                                    |                                   |             |         |                        |         |        |
|                                                                                                    |                                   |             |         |                        |         |        |
| Sobrenome                                                                                                    |                                   |             |         |                        |         |        |
|                                                                                                    |                                   |             |         |                        |         |        |
| Título do envio                                                                                                    |                                   |             |         |                        |         |        |
|                                                                                                    |                                   |             |         |                        |         |        |
| O que posso enviar?                                                                                                    |                                   |             |         |                        |         |        |
| Selecione o arquivo que você deseja fazer upload para Turnitin:                                                                                                    |                                   |             |         |                        |         |        |
| Selecionar a partir desse computador                                                                                                    |                                   |             |         |                        |         |        |
| Selecionar a partir do Dropbox                                                                                                    |                                   |             |         |                        |         |        |
| Selecionar a partir do Google Drive                                                                                                    |                                   |             |         |                        |         |        |
|                                                                                                    |                                   |             |         |                        |         |        |
|                                                                                                    |                                   |             |         |                        |         |        |
| Nós levamos a sua privacidade a sério. Não compartilhamos as suas informações para fins de marke<br>informações podem ser compartilhadas APENAS com os parceiros de terceiros para que possamos o | ting com outras empresas. As suas |             |         |                        |         |        |
|                                                                                                    |                                   |             |         |                        |         |        |
| Upload Cancelar                                                                                                    |                                   |             |         |                        |         |        |
|                                                                                                    |                                   |             |         |                        |         |        |

**15:** Verificar as informações e clicar em "Upload".

| turnitin 💭                                                                                                    | Informação do Usuário Mensagens Aluno + Português +                                       |
|----------------------------------------------------------------------------------------------------|-------------------------------------------------------------------------------------------|
| Portfólio da aula Minhas Notas Discussão Calendário<br>SUALIZANDO AGORA: PRINCIPAL > ESTAÇÃO DE AUTOCHECAGEM TURNITIN - USP 2019/2020                                                 |                                                                                           |
| Enviar: Upload de arquivo único -                                                                                                    | PASSO                                                                                     |
| Nome Sobrenome Titulo do envio Brazilian Geographical Indications_A map of scientific prod                                                                                            |                                                                                           |
| O que posso enviar?<br>BRAZILIAN GEOGRAPHICAL INDICATIONS_A MAP OF SCIENTIFIC P<br>M 1996 TO 2020.pdf                                                                                 | RODUCTION FRO                                                                             |
| Nós levamos a sua privacidade a sério. Não compartilhamos as suas informações para informações podem ser compartilhadas APENAS com os parceiros de terceiros para que Upload Cancelar | t fins de marketing com outras empresas. As suas<br>ue possamos oferecer o nosso serviço. |

16: Para enviar, o aluno deve confirmar novamente as informações do arquivo.

|                                                                                                    | Informação do Usuário Mensagens Aluno - Português - ( |
|----------------------------------------------------------------------------------------------------|-------------------------------------------------------|
| turnitin                                                                                                    |                                                       |
| Portfólio da aula Minhas Notas Discussão Calendário                                                                                                    |                                                       |
| VISUALIZANDO AGORA: PRINCIPAL > ESTAÇÃO DE AUTOCHECAGEM TURNITIN - USP 2019/2020                                                                                                    |                                                       |
| Enviar: Upload de arquivo único                                                                                                    | PASSO • • •                                           |
| Confirme que esse é o arquivo que deseja enviar                                                                                                    |                                                       |
| Autor:                                                                                                    |                                                       |
| Título do trabalho:<br>Autochecagem                                                                                                    |                                                       |
| Título do envio: Restaura de la construcción de la construcción de la | <b>ANANO</b>                                          |
| Nome do arquivo:<br>BRAZILIAN GEOGRAPHICAL INDICATIONS_A MAP<br>OF SCIENTIFIC PRODUCTION FROM 1996 TO<br>2020.pdf                                                                                                    | 985<br>986                                            |
| Tamanho de arquivo:<br>335.3K                                                                                                    |                                                       |
| Contagem de páginas:<br>15                                                                                                    |                                                       |
| Contagem de palavras:<br>6354                                                                                                    |                                                       |
| Contagem de caracteres:<br>35484                                                                                                    |                                                       |
|                                                                                                    |                                                       |
| Nós levamos a sua privacidade a sério. Não compartilhamos as suas informações para fins de marketing con                                                                                                    | n outras empresas. As suas                            |
| informações podem ser compartilhadas APENAS com os parceiros de terceiros para que possamos oferecer                                                                                                    | o nosso serviço.                                      |
| Confirmar Cancelar                                                                                                    |                                                       |

**17:** Após a confirmação, o usuário receberá um recibo digital (tanto no Turnitin quanto em seu e-mail), que pode ser impresso.

| turnitin                                                                                                    |                                                        |  |
|----------------------------------------------------------------------------------------------------|--------------------------------------------------------|--|
| Portfólio da aula Minhas Notas Discussão Calendário                                                               |                                                        |  |
| VISUALIZANDO AGORA: PRINCIPAL > ESTAÇÃO DE AUTOCHECAGEM TURNITIN - US                                             | SP 2019/2020                                           |  |
| Enviar: Upload de arquivo único                                                                                   | PASSO                                                  |  |
| Parabéns - seu envio está concluído! Esse é seu<br>cópia desse recibo a partir do Visualizador de Do              | u recibo digital. Você pode imprimir uma<br>ocumentos. |  |
| Autor:                                                                                                    | « Página 1 »                                           |  |
| Título do trabalho:<br>Autochecagem                                                                               | ENGEMA                                                 |  |
| Título do envio:<br>Brazilian Geographical Indications A map of<br>scientífic production from 1996 to 2020        |                                                        |  |
| Nome do arquivo:<br>BRAZILIAN GEOGRAPHICAL INDICATIONS_A MAP<br>OF SCIENTIFIC PRODUCTION FROM 1996 TO<br>2020.pdf |                                                        |  |
| Tamanho de arquivo:<br>335.3K                                                                                     |                                                        |  |
| Contagem de páginas:<br>15                                                                                        |                                                        |  |
| Contagem de palavras:<br>6354                                                                                     |                                                        |  |
| Contagem de caracteres:<br>35484                                                                                  |                                                        |  |
| Data de envio:<br>22-abr-2021 10:57AM (UTC-0300)                                                                  |                                                        |  |
| Identificação do envio:<br>1566601866                                                                             |                                                        |  |

| Esse é o seu Recibo Digital Turnitin                                                                                                    |                                                 |
|----------------------------------------------------------------------------------------------------|-------------------------------------------------|
| Turnitin No Reply <noreply@turnitin.com><br/>10:57</noreply@turnitin.com>                                                                                                    |                                                 |
| Para: pr                                                                                                    |                                                 |
| Caro/a                                                                                                    |                                                 |
| Você enviou com sucesso o arquivo "Brazilian Geographical Indications_A<br>scientific production from 1996 to 2020" ao trabalho "Autochecagem" na<br>"Estação de Autochecagem Turnitin - USP 2019/2020" em 22-abr-2021 1(<br>0300). O seu recibo digital completo pode ser baixado através do botão d<br>na sua lista de trabalho da aula no Turnitin ou através do botão de<br>impressão/download no visualizador de documentos. | a map of<br>aula<br>D:57AM (UTC-<br>le download |
| Obrigado por usar Turnitin,                                                                                                    |                                                 |
| A equipe Turnitin                                                                                                    |                                                 |
|                                                                                                    |                                                 |

18: Agora, o aluno pode observar o percentual de semelhança indicado pelo Turnitin.

| turnitin                                                                                                    |                                                                                                    |                                                                                                    | Informação de Usuário                                                                                                    | Mensagens Aluno - Português - 🛈 Ajuda                                                                |
|----------------------------------------------------------------------------------------------------|----------------------------------------------------------------------------------------------------|----------------------------------------------------------------------------------------------------|----------------------------------------------------------------------------------------------------|----------------------------------------------------------------------------------------------------|
| Portitião da aula Minhas Notas Discussão                                                                                            | Calendário                                                                                                    |                                                                                                    |                                                                                                    |                                                                                                    |
| SUALIZANDO AGORA: PRINCIPAL > ESTAÇÃO DE AUTO                                                                                       | DCHECAGEM TURNITIN - USP 2019/2020                                                                                    |                                                                                                    |                                                                                                    |                                                                                                    |
| Bem-vindo a nova página inicial da sua aula! A par<br>Passe o mouse sobre qualquer item da página inicial                           | rtir de página inicial da aula, você pode visualizar ti<br>da aula para mais informações.                             | odos os seus trabalhos da sua aula, visualizar informações adicionais                                                                                                    | s do trabalho, enviar o seu trabalho e acessar o feedback dos                                                                                               | seus documentos.                                                                                     |
|                                                                                                    |                                                                                                    |                                                                                                    |                                                                                                    |                                                                                                    |
|                                                                                                    |                                                                                                    | Página Principal da Aula                                                                                                    |                                                                                                    |                                                                                                    |
| se é a sua página inicial da aula. Para enviar para un<br>tuar o primeiro envio para o trabaño. Para visualizar                     | trabalho, clique no botão "Enviar" a direita do non<br>o documento que você enviou, clique no botão "Ar<br>Cal        | Piligina Principal da Aufa<br>ne do tabaho. Se o bolic verse esteve desabilitado, nemhum envio<br>salazar, Asam que a data de publicação do trabaho pasar, você p<br>xa de entrada do trabaho, Estação de Autochecagem Turni          | poderá ser feito para o trabalho. Se os reenvios estiverem po<br>oderá visualizar os comentários deixados no seu documento<br>ism - USIP 2019/2020          | rmitidos, no botilo de enviar aparecerá "Reenviar" após<br>dicando no botilo "Visualizar".           |
| se è a sua pigna inicial de auta. Para enviar para un<br>tuar o primero envo para o trabalho. Para visualizar<br>Titulo do Trabalho | trabalho, clique no botão "Enviar" a direita do non<br>o documento que você enviou, clique no botão "M<br>Cel<br>Inf. | Página Principal da Aula<br>ne do tratalho Se oblia Enviar estiver desabilidad, nenhum envio<br>suator: Asim que a data de publicação de Autochoncagem Turni<br>para de entrada do trabitiho: Estação de Autochoncagem Turni<br>Dates | poderi ser felo para o trabilho. Se os renvios estiverem po<br>oderi visualizar os comentinos devados no seu documento<br>sin – USP 2015/2022<br>Semethanya | rmitidos, no bolilo de envar aparecerá "Reenviar" após<br>aliciando no bolilo "Visualizar".<br>Agles |

**19:** Quando o aluno clica no percentual de semelhança (no "22%" em azul no exemplo anterior) um relatório completo é aberto em uma nova página.

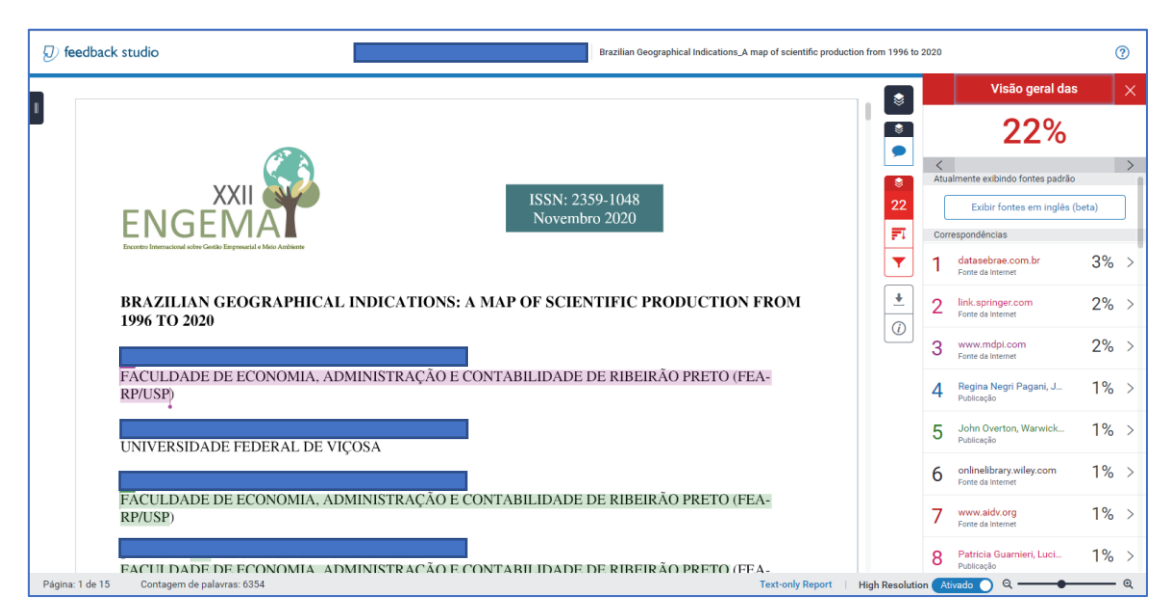